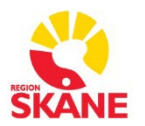

## Övergripande SOM-rutiner

Sectra RIS Version 26.1 SOM – Rutinbeskrivning Remittent

# Arbeta i Sectra Order Management (SOM)

Förutsätter att användarkonto med relevanta rättigheter finns registrerat

1. Logga in i Sectra Order Management. Från inloggningssidan finns även möjlighet att byta lösenord.

Automatisk utloggning sker efter 30 minuters inaktivitet i systemet.

|                                                                                                    |                                                               | SECTRA                                                                       |
|----------------------------------------------------------------------------------------------------|---------------------------------------------------------------|------------------------------------------------------------------------------|
| Sectra O                                                                                                    | rder Mana                                                     | agement                                                                      |
| Sectra Order Manager<br>Med Sectra Order Manager<br>till resultaten.                                                                                        | ment - Bild- och funktion<br>ment kan du snabbt beställa u    | <b>sdiagnostik, snabbt och enkelt</b><br>ndersökningar och få snabb tillgång |
| Användarnamn: Lösenord: Lösenord:                                                                                                    | gga in Ändra lösenord                                         |                                                                              |
| Sectra RIS (Europe/Pacific)<br>Sectra Order Management<br>Version 21.1 Patch 9 Build 2244<br>© 2020, Sectra AB<br>www.sectra.com<br>info-medical@sectra.com | Sectra AB<br>Teknikringen 20<br>SE-583 30 Linköping<br>SWEDEN | CE                                                                           |

I vänstra hörnet visas inloggad användare samt vilken SOM-databas man är inloggad i (SOM Mammografi eller SOM Bild- och funktionsmedicin)

| Inloggad som: Admin Revem | ark-Kevin (17512 | 5) at Bild- | och funktionsmedicin |
|---------------------------|------------------|-------------|----------------------|
| 🚊 Beställningsöversikt    | 🛿 Ny remiss      | 🗟 Sök       | 🗘 Inställningar      |

Bild- och funktion

Datum 2024-09-24 Version 7

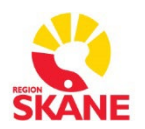

# Övergripande SOM-rutiner

Sectra RIS Version 26.1

Uppe till höger finns en länk som leder till SOM-manualerna.

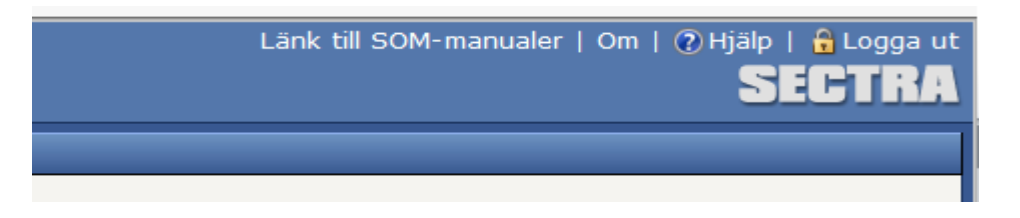

2. **Beställningsöversikten** visar remisser och svar tillhörande din/a avdelningar, eller tillhörande vald remitterande läkare.

Nya utlåtanden, remisser att signera samt skickade remisser syns i beställningsöversikten.

| Inloggad som: an-wer-cx                                                                     |    |                                    |                        |                  |                                          |            |                        | On                    | i   🕐 Hjälp  |
|---------------------------------------------------------------------------------------------|----|------------------------------------|------------------------|------------------|------------------------------------------|------------|------------------------|-----------------------|--------------|
| 🚨 Beställningsöversikt 🛛 🕅 Ny                                                               |    | niss 🔹 Sök                         | 🗰 Registrera bo        | kningar 👻 🌻 Inst | :ällninga r                              |            |                        |                       | 5            |
| Kategorier                                                                                  | Re | emisser för signering mina enheter |                        |                  |                                          |            |                        |                       |              |
| Mina enheter 🔺                                                                              |    |                                    |                        |                  |                                          |            |                        |                       | Alla         |
| Department 2309     Department 2396     Department 2472                                     |    | Skapad 🔺                           | Namn                   | Personnummer     | Undersökningar                           | Skapad av  | Remitterande<br>läkare | Remitterande<br>enhet | Utföra       |
| Department 2521     Department 2562                                                         |    | 2013-02-20                         | Ackland,<br>Temperence | 196002062625     | Handled                                  | th-axe-dx, | Dale, Phila            | Department<br>2309    | Rönt<br>Väns |
| <ul> <li>✓ Department 2580</li> <li>✓ Department 2707</li> <li>✓ Department 3095</li> </ul> |    | 2013-02-21                         | Akrigg, Salome         | 195602111121     | MR<br>halsrygg/bröstr<br>MR ländrygg, MR | th-axe-dx, | Dale, Phila            | Department<br>2309    | Rönt<br>Väns |
| Nya utlåtanden (0)                                                                          |    |                                    |                        |                  | bäcken/höftleder                         |            |                        |                       |              |
| Remisser för signering (2)                                                                  | Ŕ  | 🥰 и « 🚺 » и Visar objekt           |                        |                  |                                          |            |                        |                       |              |
| Skickade remisser                                                                           |    |                                    |                        |                  |                                          |            |                        |                       |              |
| Remitterande läkare 👻                                                                       |    |                                    |                        |                  |                                          |            |                        |                       | 1            |
| Alla remisser 🗸 👻                                                                           |    |                                    |                        |                  |                                          |            |                        |                       |              |

Det röda utropstecknet i vänsterspalten visar om en undersökning är Akut.

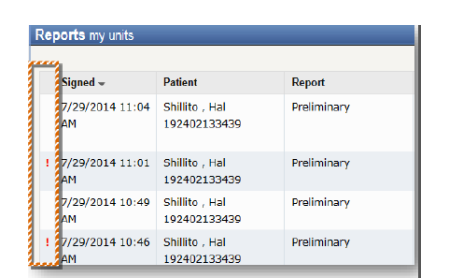

3. **Patienthistoriken** visas när en patient är vald/framsökt. Navigatorn visar remisser och svar på aktuell patient – Remisser som väntar på att bli signerade, Pågående remisser – skickade ej def.besvarade samt Besvarade.

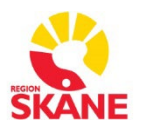

### Övergripande SOM-rutiner

#### Sectra RIS Version 26.1

| Inloggad som: Admin Revemark-Kevin (175125) at Bild- och funktionsmedicin                            |                                           |                                      |                           |                  | Länk till SOM-manualer   Om   ( | 🤉 Hjälp   🔒 Logga ut |
|----------------------------------------------------------------------------------------------------|-------------------------------------------|--------------------------------------|---------------------------|------------------|---------------------------------|----------------------|
| 🗎 Beställningsöversikt 🛛 📓 Ny                                                                        | remiss 🗸 🍕 Sök 📑                          | 🗘 Inställningar                      |                           |                  |                                 | SECTRA               |
| Patient                                                                                              |                                           |                                      |                           |                  |                                 |                      |
| Ogiltigt personnummer                                                                                | 1910-10-10 Söd                            | ira Förstadsgatan 8                  | Här skrivs OBS-text.      |                  |                                 |                      |
| 🚵 19101010EA0B                                                                                       | Kvinna 205                                | 5 02 MALMO                           | <b>^</b>                  |                  |                                 |                      |
| RÖNTGEN, TEST                                                                                        |                                           |                                      |                           |                  |                                 |                      |
| Patienthistorik<br>Skapad den 2021-01-28                                                             | Remiss 2021                               | -01-28                               |                           |                  |                                 | <u>Detaljer</u> 👻    |
| DT hjärna<br>Rtg urinvägsöversikt<br>Okänd dr                                                        | Remitterande enhet<br>Remitterande läkare | Röntgendiagn avd, mo<br>Okänd dr (x) | tt, Malmö (MARÖNN)        | Utförande klinik | MMÖ Röntgenavdelning            |                      |
| Röntgendiagn avd, mott,<br>Malmö                                                                     | Frågeställning<br>TEST                    |                                      |                           |                  |                                 |                      |
| Skapad den 2021-01-15<br>Blodtryck ambulatorisk 24<br>tim                                            | Anamnes<br>TEST                           |                                      |                           |                  |                                 |                      |
| Markus Maria<br>Klin fys avd, Malmö                                                                  | Längd (cm)<br>-                           | Vikt (kg)<br>-                       |                           |                  |                                 |                      |
| Skapad den 2020-11-05                                                                                | Undersökningar                            |                                      |                           | Status           | Undersökningstid                |                      |
| Ingen                                                                                                | DT hjärna                                 |                                      |                           | Avslutad         | Avbokad                         |                      |
| Röntgendiagn avd, mott,                                                                              | Rtg urinvägsöversil                       | kt                                   |                           | Prioriterad      |                                 |                      |
| Skapad den 2020-09-30<br>EGD-skopi<br>Ingen                                                          | ☑Akut                                     |                                      |                           |                  |                                 |                      |
| Röntgendiagn avd, mott,<br>Malmö                                                                     | Undersöknin                               | gar utan utlåta                      | <b>nde</b> 1 av 2 i remis | sen              |                                 |                      |
| Besvarade (15)                                                                                       | rtig unitvägsöversitt                     |                                      |                           |                  |                                 |                      |
| Datum för 2021-01-28<br>definitivsignering<br>Rtg taldysfunktioner video<br>utan eller med sväljning | Slutgiltigt utl<br>för DT hjärna          | åtande 2021-02                       | 2-09 15:29                |                  |                                 | <u>Detaljer</u> 👻    |

4. **Sök patient** – Skriv in hel eller del av värde på personnummer (sök alltid med sekel först), födelsedata, för- eller efternamn, adress osv.

| Inloggad som: Admin Reven | nark-Kevin (17512 | 25) at Bild- o | ch funktionsmedicin | Länk til   | l SOM-manualer   Om   🕐 Hjälp   🔒 Logga ut |
|---------------------------|-------------------|----------------|---------------------|------------|--------------------------------------------|
| 🗎 Beställningsöversikt    | 🛿 Ny remiss       | 🗟 Sök          | 🌣 Inställningar     |            | SECTRA                                     |
| Sök patient               |                   |                |                     |            |                                            |
| Sök efter patienten       |                   |                |                     |            |                                            |
| Personnummer              |                   |                | Förnamn             | Efternamn  |                                            |
| Födelsedatum              |                   |                | Gatuadress          | Postnummer |                                            |
| Stad                      |                   |                |                     |            | Rensa allt Sök                             |

5. Ny Remiss – Skapa ny remiss för befintlig patient eller sök fram ny patient. När patient är vald syns patienthistoriken i navigatorn. Skriv i fältet "Remitterande enhet" och "Remitterande läkare" och en lista visas på matchande poster. Fyll i alla remissfält. En \* visar att fältet är tvingande. Saknas remitterande läkare i listan och ingen RIS-administratör finns att tillgå, ange Okänd dr och kontakta RIS-administratör snarast som sedan lägger in namnet i systemet.

Aktiva remitterande läkare visas överst i sökresultatlistan. Inaktiverade remitterande läkare visas i kursiv stil under de aktiva sökresultaten.

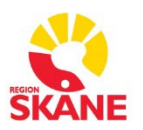

## Övergripande SOM-rutiner

#### Sectra RIS Version 26.1

| Inloggad som: Admin Revemark-Ke                                                                                                    | evin (175125) at Bild- och funktionsmedicin                                                                                                    | Länk till SOM-manualer   Om   🕐 Hjälp   🔒 Logga ut               |
|----------------------------------------------------------------------------------------------------|----------------------------------------------------------------------------------------------------|------------------------------------------------------------------|
| 🚨 Beställningsöversikt 🛛 🖉 Ny                                                                                                    | y remiss 🗸 🎕 Sök 🛛 🌣 Inställningar                                                                                                    | SECTRA                                                           |
| Patient Brown                                                                                                    | ör aktuell patient                                                                                                    |                                                                  |
| Ogiltigt personnummer                                                                                                    | ör annan patient Södra Förstadsgatan 8 Här skrivs OBS-text.                                                                                                  |                                                                  |
| à 19101010EA0B<br>RÖNTGEN, TEST                                                                                                    | Kvinna 205 02 MALMO A                                                                                                    |                                                                  |
| Patienthistorik<br>Pågående (4)                                                                                                    | Remiss 2021-03-29                                                                                                    | Detalier 👻                                                       |
| Skapad den 2021-01-28<br>DT hjärna<br>Rtg urinvägsöversikt<br>Okänd dr<br>Röntgendiagn avd, mott,<br>Malmö                                                             | Information från din senaste remiss har återanvänts automatiskt. Börja skriva om du vill söka ef Remitterande enhet * Remitterande läkare * Frågestallning * | fter andra värden.<br>Utförande klinik * Välj utförande klinik V |
| Skapad den 2021-01-15<br>Blodtryck ambulatorisk 24<br>tim<br>Markus Maria<br>Klin fys avd, Malmö                                                                       | Anamnes *                                                                                                    |                                                                  |
| Skapad den 2020-11-05<br>DT hjärna<br>Ingen<br>Röntgendiagn avd, mott,<br>Malmö                                                                                        |                                                                                                    |                                                                  |
| Skapad den 2020-09-30<br>EGD-skopi<br>Ingen<br>Röntgendiagn avd, mott,<br>Malmö                                                                                        |                                                                                                    |                                                                  |
| Besvarade (15)<br>Datum för 2021-01-28<br>definitivsignering<br>Rtg taldysfunktioner video<br>utan eller med sväljning<br>Okänd dr<br>Röntgendiagn avd, mott,<br>Malmö | Längd (cm) Vikt (kg)<br>Undersökningar ♥<br>Börja skriva om du vill söka efter tillgängliga undersökningar.<br>♦ Läng till fler undersökningar               |                                                                  |
| Datum för 2021-01-11<br>definitivsignering<br>Armbåge extern u.s. utan<br>rtq medverkan (Höger)<br>Fiktiv doktor<br>Fiktiv avdelning                                   | ∐ Akut                                                                                                    | Lösenord                                                         |

Fältet för önskad undersökning är tvingande och du skriver in vilken undersökning du vill beställa. Du får upp 20 alternativ du kan välja på så scrolla eller förfina sökningen om du vill se fler resultat. Upp till fem senast valda undersökningstyper visas högst upp och i fetstil.

Hittar du inte undersökningen när du söker kan du skriva "Önskad undersökning". Du får då upp valet "**Önskad undersökning (skriv i fältet önskad undersökning nedan)**". Du kan då välja att skriva önskad undersökning i fritext. Skriv då tydligt vilken undersökning du önskar. Se exempel nedan.

| Undersökningar *<br>Börja skriva om du vill söka e | efter tillgängliga undersökningar.<br>r i fältat Önskad undersökning narlan): |       |          |               |          |
|----------------------------------------------------|-------------------------------------------------------------------------------|-------|----------|---------------|----------|
| <ul> <li>Lägg till fler undersökning</li> </ul>    |                                                                               |       |          |               |          |
| Akut                                               |                                                                               |       |          |               |          |
| Önskad undersökning:                               | CT-skalle                                                                     | Vikt: |          |               |          |
| Längd:                                             |                                                                               |       |          |               | Lösenord |
|                                                    |                                                                               |       |          |               | ••••     |
|                                                    |                                                                               |       | 🔀 Avbryt | För signering | 🗟 Skicka |

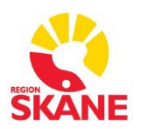

# Övergripande SOM-rutiner

Sectra RIS Version 26.1

Bocka i "Akut" om undersökningen är akut.

Ange eventuellt längd och vikt.

Lösenord krävs innan remiss kan skickas. Det är samma lösenord som anges vid inloggning i systemet.

6. **Nya svar – sök fram och ta hand om**. I beställningsöversikten syns nya svar för inloggad användares avdelningar eller per vald remitterande läkare. Det går även att "växla" mellan bekräftade och ej bekräftade svar inom valt tidsintervall

| <b>₽</b> Ny |
|-------------|
|             |
| *           |
|             |
|             |
| _           |
|             |
|             |

| <b>Utlåtanden</b> mi | na enheter   |           |                |                      |                                     |                   |                 |           |   |
|----------------------|--------------|-----------|----------------|----------------------|-------------------------------------|-------------------|-----------------|-----------|---|
|                      |              |           |                |                      |                                     |                   | Ej bekräftade ⊻ | Alla      | * |
| Signerat 👻           | Patient      | Utlåtande | Undersökningar |                      | Utförd                              | Mott              | agare           | Bekräftat |   |
| E                    | Bekräftade 💌 |           |                | Alla<br>Ser          | a<br>naste 24 timr<br>naste 7 daga  | ►<br>marna<br>rna |                 |           |   |
| ot                   | Bekräftade   |           |                | Ser<br>Ser<br>i Alla | naste 30 dag:<br>naste 365 daj<br>a | arna<br>garna     |                 |           |   |

Bild- och funktion

Datum 2024-09-24 Version 7

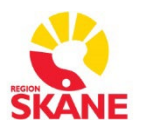

# Övergripande SOM-rutiner

Sectra RIS Version 26.1

| Slutgiltigt utlåtande 2021-02-09 15:29<br>för DT hjärna      | <u>Detalier</u> →                                   |
|--------------------------------------------------------------|-----------------------------------------------------|
| Preliminärsignatur                                           | Definitivsignatur<br>Revemark-Kevin, Admin (175125) |
| 2021-02-09 Datortomografi hjärna                             |                                                     |
|                                                              |                                                     |
| Bilder för undersökningen DT hjärna<br>Inga bilder hittades. |                                                     |
|                                                              | Mottagare<br>Röntgendigen avd. mott. Malmö (MARÖNN) |
|                                                              | Okänd dr (x)                                        |
|                                                              | 🕒 Skriv ut                                          |

Ta hand om svaret genom att Bekräfta – (rättighet att ta hand om svar för din avdelning krävs.)

#### 7. Online Hjälp, samt Logga ut

Användarintroduktionen finns tillgänglig online via Hjälplänken (Leverantörens användarmanual) Logga ut ur Order Management

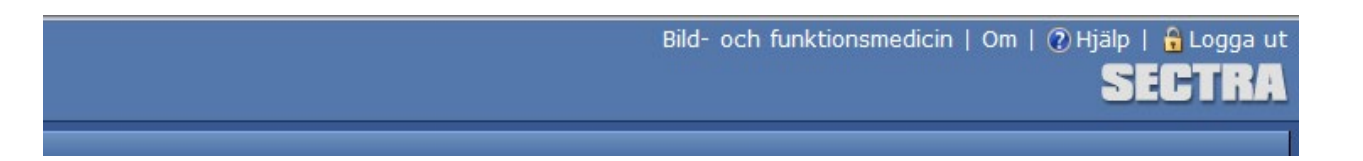